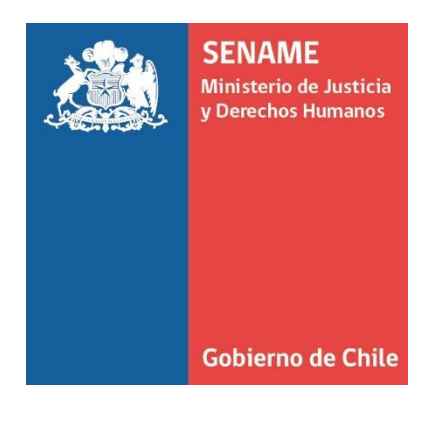

# **INSTRUCTIVO TÉCNICO**

# REGISTRO DE LAS VARIABLES DEL FORMULARIO RESIDENCIAL, PARA INTERCONEXIÓN

PJUD-MINJU-SENAME

DPC.IT.7

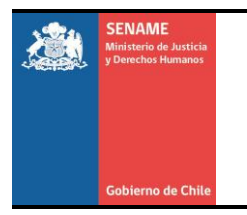

INSTRUCTIVO TÉCNICO – REGISTRO DE LAS VARIABLES DEL FORMULARIO RESIDENCIAL

#### N° Revisión: 2

## Departamento de Planificación y Control de Gestión

# PROTOCOLO PARA LA INTERCONEXIÓN DE DATOS EN EL CONTEXTO DE LA IMPLEMENTACIÓN DEL CONVENIO DE COOPERACIÓN INTERINSTITUCIONAL

# PJUD – MINJU - SENAME

# JURISDICCIONES DE LAS CORTE DE APELACIONES DE ARICA E IQUIQUE

El Poder Judicial, el Ministerio de Justicia y el Servicio Nacional de Menores (SENAME) suscribieron un Convenio de Cooperación Interinstitucional, con fecha 28 de noviembre de 2014, para efectos de que estas instituciones regularan formalmente sus deberes de información y seguimiento en el proceso de adopción e implementación de medidas de protección de niños, niñas y adolescentes (NNA), particularmente la recopilación de información unificada del Sistema SITFA, sobre NNA bajo alguna modalidad de cuidado alternativo de protección, tanto de las líneas residenciales como de Familias de Acogida Especializada, y aquellos que están siendo atendidos en los proyectos ambulatorios por resolución judicial, de forma de fortalecer el cumplimiento a la obligación contenida en los artículos 79 y 78 de la Ley N° 19.968, que crea los juzgados de Familia, así como las coordinaciones necesarias para la ejecución de dichas medidas y las acciones institucionales de colaboración contenidas en el Auto Acordado de Excelentísima Corte Suprema, de 14 de marzo de 2014, contenida en el acta N°37-2004, que regula el seguimiento de medidas de internación y visitas a los centros residenciales por los Tribunales de Familia en coordinación con el Servicio Nacional de Menores y el Ministerio de Justicia (Protocolo Interconexión).

Para el presente convenio de interconexión, se definen las responsabilidades en el registro de datos para el instrumento técnico Formulario Residencial, que recopila información integral respecto de condiciones de infraestructura, personal, situación procesal de la población, antecedentes generales, gestión y calidad de vida de los NNA ingresados a la Residencia respectiva.

Por su parte, el Sename a través de sus Residencias de Administración Directa y Organismos Colaboradores será responsable del llenado de los siguientes campos del formulario residencial como propuesta para efectos de que los jueces realicen las visitas a los establecimientos residenciales, en cumplimiento del artículo 78 de la Ley 19.968 que crea los tribunales de familia, teniendo a la vista dicha información:

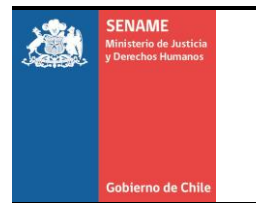

#### INSTRUCTIVO TÉCNICO – REGISTRO DE LAS VARIABLES DEL FORMULARIO RESIDENCIAL

REF: DPC.IT.7

N° Revisión: 2

Página 3 de 26

# Departamento de Planificación y Control de Gestión

- 1. Antecedentes Generales
- 2. Antecedentes Población y Capacidad
- 3. Dotación Personal
- 4. Recursos Materiales, Infraestructura y Equipamiento
- 5. Antecedentes de Seguridad
- 6. Antecedentes de Salud
- 7. Antecedentes de Educación
- 8. Alimentación
- 9. Gestion de la Residencia

Los datos que se registren en Senainfo serán invocados y enviados, mediante un servicio web desarrollado por Sename, hacia el Poder Judicial. Esta información se cargará en el Formulario Residencial, la cual quedará alojada en los servidores del Sistema de Tramitación de los Tribunales de Familia (SITFA).

Para esto, en Senainfo se realizó un nuevo desarrollo informático que consiste en un formulario denominado Ficha Residencial el que se encuentra en la siguiente ruta en el menú en <u>www.senainfo.cl</u> (Ver Imagen N°1).

| 4 |                                                     | io                       | Menú 🔻                                | QNiños, Niñas y A                          | dole            | escentes Vigentes Centro de Docu                                       | umenta   | ación 💄 Usuario:                                                                                            |                                                                                      |
|---|-----------------------------------------------------|--------------------------|---------------------------------------|--------------------------------------------|-----------------|------------------------------------------------------------------------|----------|----------------------------------------------------------------------------------------------------|--------------------------------------------------------------------------------------|
|   |                                                     |                          | Analisis C                            | asos                                       |                 |                                                                        |          |                                                                                                    |                                                                                      |
|   | 📢 Bienvenid                                         | o al                     | Bitacora<br>Consultar                 | Información Reporte                        | s⊳              |                                                                        |          |                                                                                                    |                                                                                      |
|   | <b>1</b>                                            | VIS<br>Stim              | Coordinad<br>Familia de<br>Financiero | dor Judicial<br>e Acogida<br>o             | * * *           | ro de información de Niños, Niña                                       | AS Y A   | DOLESCENTES EN SENAINFO                                                                                     |                                                                                      |
|   | Queda estricta<br>NNA.                              | men                      | Ingresos s<br>Ingresos s              | según medidas<br>según sanciones           |                 | no corresponda al sujeto de atención,                                  | así co   | mo ingresar información de otras perso                                                                      | onas en reemplazo de los datos del                                                   |
|   | Lo anterior se                                      | a, se<br>respi           | Mantened                              | n / Proyectos<br>lores de Seguridad        | Þ               | Inmuebles<br>Instituciones                                             |          | ando cruces de identidades con el Servi                                                                     | cio de Registro Civil e Identificación.                                              |
|   | "Artículo p): O<br>requerida por o<br>v oportunidad | peral<br>el sis<br>de la | Niños<br>Recepciór                    | n Documentos                               | ÷               | Proyectos<br>Registro de Fomento a la Participaci                      | ion      | Autoevaluación OCAs<br>Eventos del Proyecto                                                                 | e la materia, toda la información<br><u>a veracidad, exactitud, contenido</u><br>F " |
|   | Para ingreso d                                      | e aqi                    | Reporte P<br>REPORTE                  | lan RPA<br>VACANTES                        | •               | Registro Trabajador / Proyecto<br>Resoluciones                         |          | Ficha Residencial<br>Proyectos                                                                              | indicado en el siguiente enlace:                                                     |
|   | Además, inforr                                      | nar (                    | SENAME SENAME                         | RPA<br>Justicia Juvenil<br>PROTECCIÓN      | •               | Trabajadores                                                           |          | Registro Fomento A La Participación<br>Relacionar Inmueble al Proyecto<br>Relacionar Trabajador al Provecto | ponible una vez al mes, entre las                                                    |
|   | Este proceso o<br>generar compl                     | nrs.<br>Ie m<br>icaci    | Supervisió                            | ón Técnica<br>ncionalidad y operat         | viua            | de mejoras que nos encontramos real<br>d de SENAINFO con los usuarios. | izando   | Rendición de Cuentas                                                                                        | > eventos en los cuales se puedan                                                    |
|   | El calendario c<br>https://cdn.ser                  | on la<br>nainf           | s techas se e<br>b.cl/pdf/cd/a        | encuentra accediend<br>avisos/Calendario20 | o al (<br>18-SE | Centro de documentación SENAINFO o e<br>DIA-v20180105.pdf              | en el si | iguiente enlace:                                                                                            |                                                                                      |

### Imagen N°1: Ingreso al formulario Ficha de Residencial

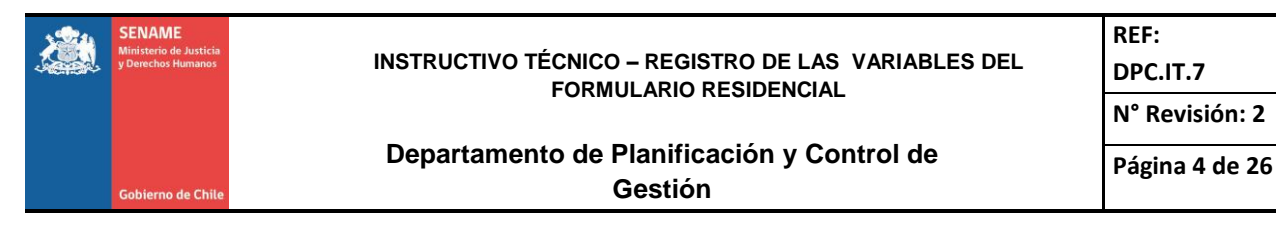

A continuación, se detalla en cada uno de sus secciones que contiene en formulario "Ficha Residencial", mediante una breve descripción:

### 1. Antecedentes Generales

Donde su página inicial, muestra por defecto la Institución y un combo box donde el usuario con perfil de Director, puede seleccionar en Centro Residencial al cual está relacionado.

En esta sección, se busca indicar las variables sobre antecedentes generales de la residencia donde se encuentra atendido el Niño, Niña y/o adolescente.

El formulario de Antecedentes Generales contiene 21 campos. Los primeros 11 campos, es información que se propone desde la Plataforma Senainfo, una vez seleccionada la institución y el proyecto. Las variables propuestas en este formulario, tiene como origen el formulario de Proyecto, en caso de requerir actualización de estas se puede realizar en el formulario antes mencionado **(Ver Imagen N°2).** 

| FICHA RESIDENCI/                                     | ICHA RESIDENCIAL                                                                                                    |  |  |  |  |  |  |  |
|------------------------------------------------------|----------------------------------------------------------------------------------------------------|--|--|--|--|--|--|--|
| Antecedentes Anteced<br>Generales de Pobla<br>Capaci | lentes Antecedentes Antecedentes Antecedentes Antecedentes de Salud de Salud Antecedentes de Cotación de Antecedentes Infraestructura de Seguridad de Salud de Salud Antecedentes de Cotación de Alimentación Residencia |  |  |  |  |  |  |  |
| Antecedentes Generales                               |                                                                                                    |  |  |  |  |  |  |  |
| Institución                                          | Selecciona una institución 🔹                                                                                                    |  |  |  |  |  |  |  |
| Proyecto                                             | Selecciona un proyecto                                                                                                    |  |  |  |  |  |  |  |
| Tipo de organismo                                    | Tipo de organismo                                                                                                    |  |  |  |  |  |  |  |
| Modelo de Intervención                               | Modelo de Intervención                                                                                                    |  |  |  |  |  |  |  |
| Dirección                                            | Dirección de residencia                                                                                                    |  |  |  |  |  |  |  |
| Teléfonos                                            | Teléfonos                                                                                                    |  |  |  |  |  |  |  |
| Región                                               | Región                                                                                                    |  |  |  |  |  |  |  |
| Comuna                                               | Comuna                                                                                                    |  |  |  |  |  |  |  |
| Correo electrónico                                   | Correo electrónico                                                                                                    |  |  |  |  |  |  |  |
| Director(a) Proyecto                                 | Director(a) Proyecto                                                                                                    |  |  |  |  |  |  |  |
| RUT Director(a) Proyecto                             | RUT Director(a)                                                                                                    |  |  |  |  |  |  |  |

#### Ver Imagen N°2: Ingreso de Información

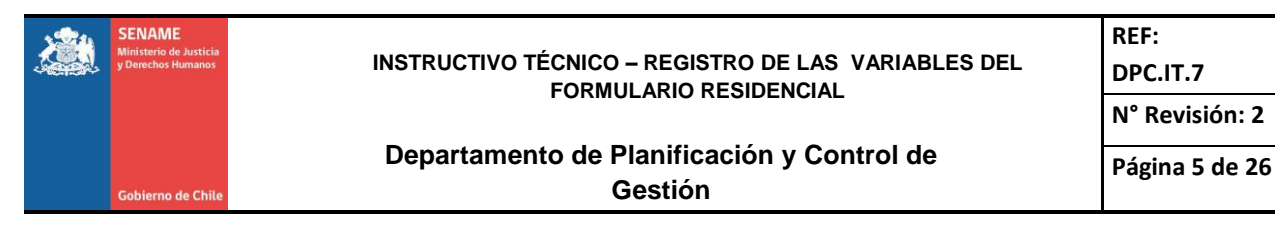

## Antecedentes Población:

Los 11 campos siguientes son cuantitativos, y corresponden a los NNA vigentes en el Centro Residencial al momento de registrar la información en el formulario **(Ver Imagen N°3)**.

| Antecedentes Población                                                     |           |          |       |
|----------------------------------------------------------------------------|-----------|----------|-------|
|                                                                            | MASCULINO | FEMENINO | TOTAL |
| Población Vigente                                                          |           |          | 0     |
| Plazas Convenidas con SENAME (En caso de tener subvención)                 |           |          | 0     |
| Otras Plazas no subvencionadas por Sename                                  |           |          | 0     |
| Total NNA Presentes                                                        |           |          | 0     |
| Total NNA en Acercamiento Familar                                          |           |          | 0     |
| Total de Residentes Mayores de Edad                                        |           |          | 0     |
| Abandono de Sistema                                                        |           |          | 0     |
| Hospitalizados                                                             |           |          | 0     |
| Total NNA ingresados con Artículo 80 Bis                                   |           |          | 0     |
| Total NNA en completo abandono decretado por el o la Juez(a) (especificar) | 0         | 0        | 0     |
| Total de adolescentes con hijos recién nacidos o lactantes (especificar)   | 0         | 0        | 0     |

#### Ver Imagen N°3: Ingreso de Información Poblacional

Respecto a la variable "Total NNA en completo abandono decretado por el o la Juez(a) (especificar)", estos campos se encuentran bloqueados y se llenan de forma automática a medida que se seleccionen los NNA en la grilla "Detalle de NNA en completo abandono" (Ver Imagen N°4).

### Ver Imagen N°4: Ingreso de Información respecto al Abandono del NNA

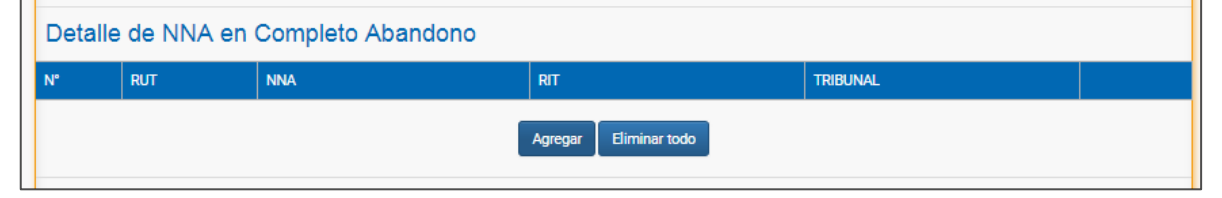

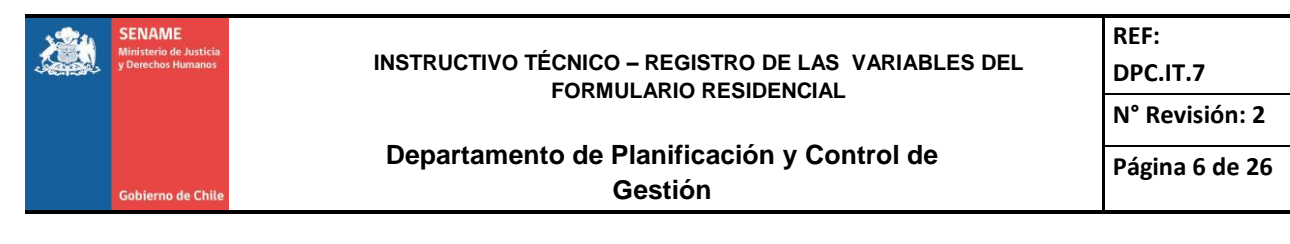

Al hacer clic en el botón "Agregar" se desplegará una pantalla emergente con la nómina de NNA vigentes al momento del registro donde el usuario podrá seleccionar el o los NNA en condición de "Completo abandono" (Ver Imagen N°5).

|    |            | REGISTRO DE N                         | INA EN RESI | DENCIA                   |   |
|----|------------|---------------------------------------|-------------|--------------------------|---|
| N° | RUT        | NNA                                   | RIT         | TRIBUNAL                 |   |
| 1  | 24920125-8 | ARAVENA ARAVENA, AMADO MIQUELLO       | P-35-2015   | FAMILIA DE IQUIQUE       |   |
| 2  | 25022619-5 | BARRIOS PEÑA, HUMBERTO ISAIAS         | P-528-2015  | FAMILIA DE IQUIQUE       |   |
| 3  | 22955519-7 | BURGOS PANIAGUA, GONZALO EDUARDO      | P-317-2014  | FAMILIA DE IQUIQUE       |   |
| 4  | 23857711-K | CARACCIOLO PEÑA, AGUSTINA ANTONIA     | X-134-2014  | LETRAS Y GARANTIA TALTAL | 1 |
| 5  | 22000081-8 | CASTILLO LILLO, FRANCHESCA MARÍA      | A-3-2014    | FAMILIA DE IQUIQUE       | 1 |
| 6  | 23464229-4 | CASTILLO LILLO, ANDREA FERNANDA       | A-3-2014    | FAMILIA DE IQUIQUE       |   |
| 7  | 24396642-1 | CORNEJO AMPUERO, LUIS FELIPE          | we          | FAMILIA DE ARICA         |   |
| 8  | 23606499-9 | CORTÉS PUENTES, BAYRON DILÁN ANDRÉS   |             | FAMILIA DE IQUIQUE       |   |
| 0  | 23337976-K | CUEVAS CARVALLO, MEILY PASCALET SCOOT | x-100-2012  | FAMILIA DE IQUIQUE       |   |
| 10 | 00/07/00-5 | OHEVAG DE OADVALUO AGUI EV ANDDEA     | ~100,0010   |                          |   |

Luego de seleccionado los NNA y al hacer clic en el botón "Agregar", se cargará la grilla en la página principal (Ver Imagen N°6).

### Ver Imagen N°6: Detalle del NNA

| Deta | Detalle de NNA en Completo Abandono |                                  |            |                    |   |  |  |  |  |
|------|-------------------------------------|----------------------------------|------------|--------------------|---|--|--|--|--|
| N°   | RUT                                 | NNA                              | RIT        | TRIBUNAL           |   |  |  |  |  |
| 1    |                                     | APARICIO APARICIO, NN SOFIA      | P-709-2015 | FAMILIA DE IQUIQUE | × |  |  |  |  |
| 2    | 22459710-K                          | ARAYA PERALTA, FATIMA DEL CARMEN | P-951-2013 | FAMILIA DE IQUIQUE | × |  |  |  |  |
|      | Agregar Eliminar todo               |                                  |            |                    |   |  |  |  |  |

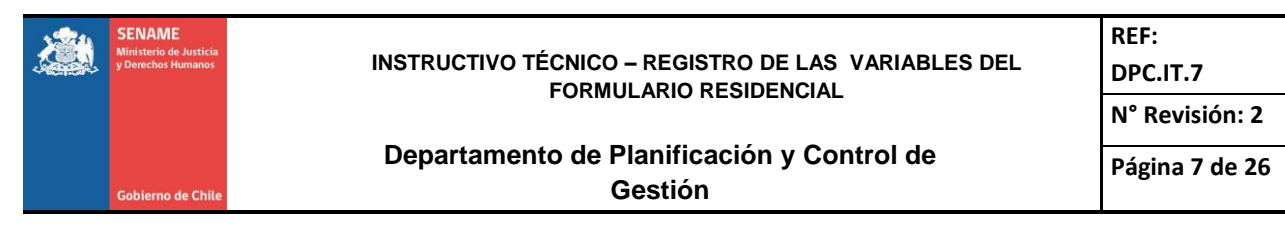

Se actualizan las variables cuantitativas de los NNA en completo abandono en forma automática.

| Total NNA en completo abandono decretado por el o la Juez(a) (especificar) | 0 | 0 | 0 |
|----------------------------------------------------------------------------|---|---|---|
|----------------------------------------------------------------------------|---|---|---|

#### Antecedentes Adopcion de NNA

Los siguientes 4 campos corresponde a variables cuantitativas, donde se especifican el total de NNA con característica sobre: declarados susceptibles, enlace, con causa de iniciadas de susceptibilidad y adolescentes con hijos(as) recién nacidos o lactantes, esta última variable y al igual al ítem anterior se llenará de forma automática una vez que seleccionado de la pantalla emergente las adolescentes con las condiciones consultadas en el formulario (Ver Imagen N°7).

#### Imagen N°7: Antecedentes Adopción del Niño, Niña y/o Adolescentes

| Antecedentes Adopción de NNA                                                                                   |                                            |                                             |     |           |          |       |  |  |
|----------------------------------------------------------------------------------------------------|--------------------------------------------|---------------------------------------------|-----|-----------|----------|-------|--|--|
|                                                                                                    |                                            |                                             |     | MASCULINO | FEMENINO | TOTAL |  |  |
| Total de NN                                                                                                    | A declarados suscept                       | ibles de ser adoptados (con sentencia)      |     |           | 0        |       |  |  |
| Total de NNA con enlace de adopción (considerar sólo población de NNA declarados susceptible de ser adoptados) |                                            |                                             |     |           |          |       |  |  |
| Total de NN                                                                                                    | A con causa iniciada j                     | por susceptibilidad de adopción (sin senten |     |           | 0        |       |  |  |
|                                                                                                    |                                            |                                             |     |           |          |       |  |  |
| Detalle                                                                                                    | Detalle de Adolescente con Hijos Lactantes |                                             |     |           |          |       |  |  |
| N°                                                                                                    | RUT                                        | NNA                                         | RIT | TRIBUNAL  |          |       |  |  |
|                                                                                                    | Agregar Eliminar todo                      |                                             |     |           |          |       |  |  |

Cada sección tiene dos botones al final de cada pestaña (TAB), el primer botón "Grabar Antecedentes Generales", graba solo la sección en pantalla. El segundo botón "Grabar Ficha Residencial", graba la ficha residencial completa (las nueve secciones), esto solo se realizará, si cada una de las secciones está al 100% con sus datos registrados (Ver Imagen N°8).

#### Imagen N°8: Grabar Antecedentes o Ficha Residencial

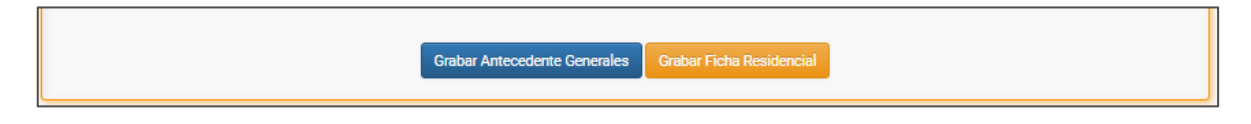

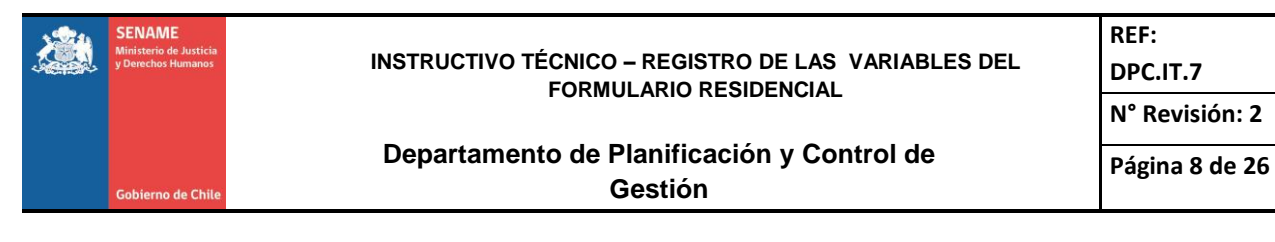

# 1. Antecedentes Población y Capacidad

En esta sección, se busca registrar las variables sobre la población y capacidad del Centro Residencial, esta sección tiene opciones en combos desplegables, con las siguientes variables (Ver Imagen N°9):

| Residencia con<br>Subvención<br>SENAME | Sexo que atiende la<br>Residencia | Rango etario de<br>Atención | Rango etario<br>Predominante | Tipo de Vulneración<br>más Frecuente |
|----------------------------------------|-----------------------------------|-----------------------------|------------------------------|--------------------------------------|
| SI                                     | Femenino                          | 0 a 6                       | 0 a 6                        | "Texto libre"                        |
| NO                                     | Masculino                         | 0 a 18                      | 6 a 12                       |                                      |
|                                        | Mixto                             | 6 a 18                      | 12 a 18                      |                                      |
|                                        |                                   | 6 a 18                      | más de 18                    |                                      |
|                                        |                                   | 12 a 18                     |                              |                                      |
|                                        |                                   | más de 18                   |                              |                                      |

### Imagen N°9: Ingreso de Antecedentes de Población y Capacidad

| Antecedentes Población y Capacidad |                                                                      |  |  |  |  |
|------------------------------------|----------------------------------------------------------------------|--|--|--|--|
| Residencia con Subvención SENAME   | <b>v</b>                                                             |  |  |  |  |
| Sexo que atiende la Residencia     |                                                                      |  |  |  |  |
| Rango etáreo de Atención           |                                                                      |  |  |  |  |
| Rango etáreo Predominante          |                                                                      |  |  |  |  |
| Tipo de Vulneración más Frecuente  |                                                                      |  |  |  |  |
|                                    | Grabar Antecedente de Poblacion y Capacidad Grabar Ficha Residencial |  |  |  |  |

Para grabar la sección se debe hacer clic en el botón "Grabar Antecedentes de Población y Capacidad".

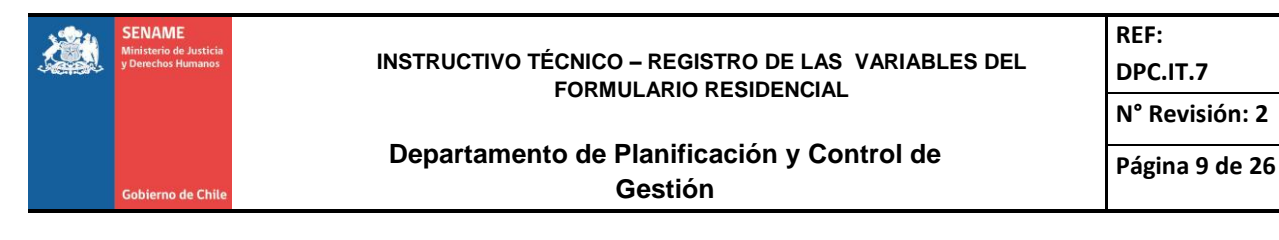

#### 2. Antecedentes Dotación de Personal

En esta sección, se busca registrar las variables sobre la dotación del personal que trabaja en el Centro Residencial, son datos cuantitativos y cualitativos, sobre la cantidad, tipo de jornada y horas semanales. Si existe dotación personal por profesión, cargo y/o actividad se habilitaran los campos tipo de jornada y horas semanales, así se evita al inconsistencia en el registro de la información.

El formulario de Antecedentes de Dotación Personal contiene 25 campos, donde se deberá consignar el registro respecto a la existencia de alguna de las siguientes preguntas: indicadas en la imagen **(Ver Imagen N°10)** 

| Antecedentes de Dotación de Personal |    |   |          |              |                    |
|--------------------------------------|----|---|----------|--------------|--------------------|
|                                      |    |   | CANTIDAD | TIPO JORNADA | HORAS<br>SEMANALES |
| Director(a)                          | NO | ¥ | Ţ        | Ţ            | 0                  |
| Asistente Social:                    | NO | ¥ | Y        | Y            | 0                  |
| Psicólogo                            | NO | ¥ | •        | •            | 0                  |
| Enfermero(a)                         | NO | ¥ | •        | •            | 0                  |
| Auxiliar de Enfermería               | NO | T | •        | •            | 0                  |
| Médico                               | NO | ¥ | •        | •            | 0                  |
| Psiquiatra                           | NO | ¥ | •        | •            | 0                  |
| Terapeuta Ocupacional                | NO | ¥ | •        | •            | 0                  |
| Kinesiólogo                          | NO | ¥ | •        | •            | 0                  |
| Nutricionista                        | NO | ¥ | •        | •            | 0                  |
| Fonoaudiólogo                        | NO | ¥ | •        | •            | 0                  |
| Profesor(a) de Educación Física      | NO | ¥ | •        | •            | 0                  |

#### Imagen N°10: Ingreso de Antecedentes de Dotación de Personal

Imagen N°10: Ingreso de Antecedentes de Dotación de Personal

SENAME REF: INSTRUCTIVO TÉCNICO – REGISTRO DE LAS VARIABLES DEL DPC.IT.7 FORMULARIO RESIDENCIAL N° Revisión: 2 Departamento de Planificación y Control de Página 10 de 26 Gestión Psicopedagogo(a) NO ۳ ۳ ۳ 0 Educador(a) de Párvulos v NO ۳ ۳ 0 Educador(a) de trato directo ۳ 0 ۳ ۳ NO Manipulador(a) de Alimentos ۳ v ۳ 0 NO Apoyo Administrativo NO ۳ v v 0 Personal de Aseo ۳ ۳ ۳ NO 0 Personal de Lavandería NO ۳ ۳ ۳ 0 Monitores Talleristas NO ۳ Ŧ ۳ 0 Alumnos en Práctica (Especificar en Observación) ۳ ۳ ۳ 0 NO Apoyo Voluntario (Especificar en Observación) ۳ v v 0 NO Otros (Especificar en Observaciones) ۳ ۳ ۳ 0 NO ¿Personal con Licencia Médica? v ۳ Ŧ 0 NO Personal con Licencia ¿Cuenta con Suplente? NO ۳ v ۳ 0

Al final de la sección se encuentra el campo observaciones el que es editable con caracteres suficientes para que se indiquen las observaciones que se consideren necesarias y/o relevantes de destacar, es obligación especificar algún detalle de los campos donde se pide "Especificar". Se sugiere sea de forma acotada. Se sugiere considerar los siguientes factores de relevancia dentro de las observaciones:

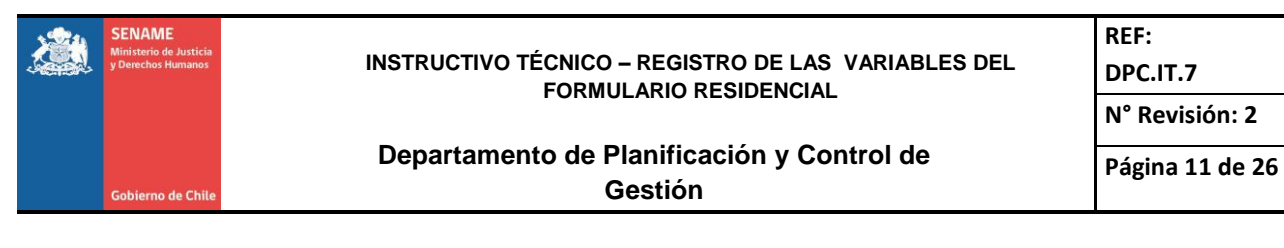

# Imagen N°10: Grabar Antecedentes de Dotación Personal

| Observaciones                                                                                                    |
|----------------------------------------------------------------------------------------------------|
| Sin observaciones.                                                                                                    |
| Recuerde incorporar en las observaciones la especificación correspondiente si declara existencia de: Alumno en Práctica, Apoyo Voluntario, o bien Otros.  Grabar Antecedente Dotación Personal Grabar Ficha Residencial |
|                                                                                                    |

Para grabar la sección se debe hacer clic en el botón "Grabar Antecedentes Dotación Personal".

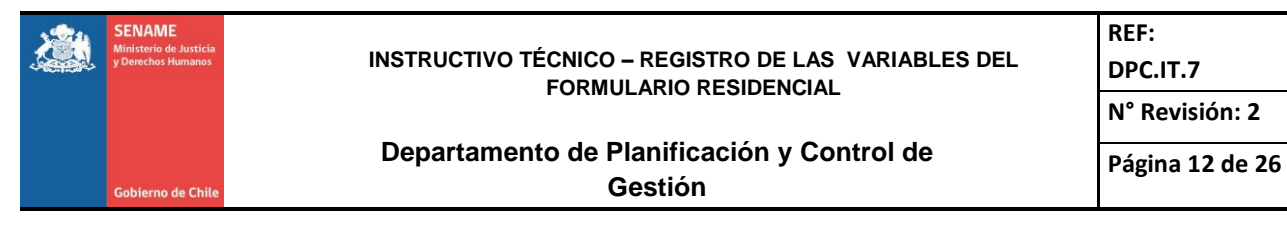

## 3. Antecedentes infraestructura

En esta sección, se busca registrar las variables sobre la infraestructura, recursos materiales y equipamiento del Centro Residencial.

El formulario de Antecedentes de infraestructura, contiene 38 campos. Los primeros 27 campos se deberá consignar datos cuantitativos respecto a la existencia de alguna de las siguientes preguntas: ver imagen **(Ver Imagen N°11)**.

# Imagen N°11: Ingreso de Antecedentes de Infraestructura

| Antecedentes Recursos Materiales, Infraestructura y Equipamiento |             |  |  |  |  |
|------------------------------------------------------------------|-------------|--|--|--|--|
|                                                                  | CANTIDAD    |  |  |  |  |
| Oficinas Administrativas                                         | NO <b>T</b> |  |  |  |  |
| Sala de Reuniones                                                | NO <b>T</b> |  |  |  |  |
| Sala de Recepción                                                | NO <b>T</b> |  |  |  |  |
| Espacio de Visitas                                               | NO <b>T</b> |  |  |  |  |
| Sala Multiuso para Talleres                                      | NO <b>T</b> |  |  |  |  |
| Sala de Estar/Living                                             | NO <b>T</b> |  |  |  |  |
| Unidad de Salud                                                  | NO <b>T</b> |  |  |  |  |
| Espacios Recreacionales                                          | N0 <b>T</b> |  |  |  |  |
| Áreas Verdes                                                     | N0 V        |  |  |  |  |
| Cocina                                                           | NO <b>V</b> |  |  |  |  |

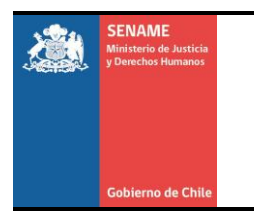

#### INSTRUCTIVO TÉCNICO – REGISTRO DE LAS VARIABLES DEL FORMULARIO RESIDENCIAL

REF: DPC.IT.7

N° Revisión: 2

Página 13 de 26

# Departamento de Planificación y Control de Gestión

# Imagen N°11: Ingreso de Antecedentes de Infraestructura

| Cocina                                 | NO V        |
|----------------------------------------|-------------|
| Comedor                                | NO <b>v</b> |
| Lavandería                             | NO <b>v</b> |
| Dormitorio NNA                         | NO <b>v</b> |
| Carnas NNA                             | NO <b>v</b> |
| Closet, Lockers                        | NO <b>v</b> |
| Baños para Público                     | NO <b>v</b> |
| Baños NNA en Funcionamiento            | NO T        |
| Baños NNA de acuerdo a Normativa       | NO T        |
| Baños NNA de hombres                   | NO T        |
| Baños NNA de mujeres                   | NO T        |
| Baños NNA mixtos                       | NO T        |
| Duchas para NNA en Funcionamiento      | NO T        |
| Duchas para NNA de acuerdo a Normativa | NO T        |
| Duchas para NNA de hombres             | NO T        |
| Duchas para NNA de mujeres             | NO T        |
| Duchas para NNA mixtas                 | NO V        |

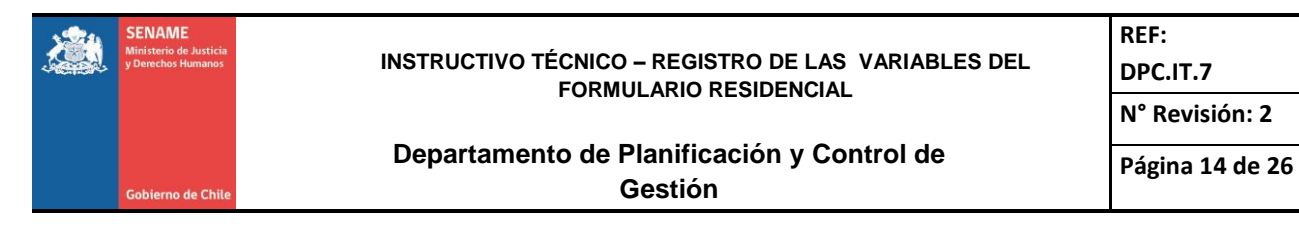

Los siguientes 11 campos se deberá consignar SI o NO respecto a la existencia de alguna de las siguientes preguntas, en relación a la seguridad del Centro Residencial.

# Imagen N°11: Ingreso de Antecedentes de Infraestructura

| Ambientación Acorde a la Población                                   | • |
|----------------------------------------------------------------------|---|
| Vestuario adecuado de acuerdo a estación                             | • |
| Vestuario personalizado para el NNA                                  | • |
| Útiles de Aseo Personal para los NNA                                 | • |
| Agua Caliente                                                        | • |
| Cumple Normativa Calefón                                             | • |
| Cumple Normativa Ilave de gas                                        | • |
| Sistema de calefacción (Especificar en Observación)                  | • |
| Ventilación adecuada del inmueble                                    | • |
| Acceso para personas con situación de Discapacidad                   | • |
| Instalaciones Habilitadas para Discapacitados (Baños, ramplas, etc.) | • |

![](_page_14_Picture_0.jpeg)

Al final de la sección se encuentra el campo observaciones que es editable con caracteres suficientes para que se indiquen las observaciones que se consideren necesarias y/o relevantes de destacar. Se sugiere sea de forma acotada. Se sugiere considerar los factores de relevancia dentro de las observaciones **(Ver Imagen N°12)**:

![](_page_14_Figure_2.jpeg)

| Dbservaciones                                                                                                    |     |
|----------------------------------------------------------------------------------------------------|-----|
| Sin observaciones.                                                                                                    |     |
|                                                                                                    |     |
|                                                                                                    |     |
|                                                                                                    |     |
| Recuerde incorporar en las observaciones la especificación correspondiente si declara existencia de Sistema de Calefacción. | _10 |
| Grabar Antecedente de Recursos Materiales, Infraestructura y Equipamiento Grabar Ficha Residencia                           |     |
|                                                                                                    |     |

Para grabar la sección se debe hacer clic en el botón "Grabar Antecedentes de Recursos materiales, Infraestructura y Equipamiento".

![](_page_15_Picture_0.jpeg)

#### 4. Antecedentes de Seguridad

En esta sección, se busca registrar las variables sobre los antecedentes de Seguridad del Centro Residencial, sobre la existencia de un plan de emergencia, simulacros, señaléticas, zona de seguridad entre otros, se deberá consignar SI o NO respecto a la existencia de alguna de las siguientes preguntas. Los campos son **(Ver Imagen N°13)**:

| Antecedentes Seguridad                              |   |  |
|-----------------------------------------------------|---|--|
| Plan de Emergencia                                  | • |  |
| Simulacro Emergencia (Último Cuatrimestre)          | • |  |
| Plan de Emergencia ¿Visado por personal calificado? | • |  |
| Extintores                                          | • |  |
| Señalética                                          | • |  |
| Vías de Evacuación                                  | • |  |
| Capacitación Personal en Emergencia                 | • |  |
| Capacitación Personal en Primeros Auxilios          | • |  |
| Sanitización                                        | • |  |
| Desratización                                       | • |  |
| Fumigación                                          | • |  |
| Sistema Eléctrico                                   | • |  |
| Zona de Seguridad Demarcada                         | • |  |

#### Ver Imagen N°13: Ingreso de Antecedentes de Seguridad

![](_page_16_Picture_0.jpeg)

Al final de la sección se encuentra el campo observaciones que es editable con caracteres suficientes para que se indiquen las observaciones que se consideren necesarias y/o relevantes de destacar. Se sugiere sea de forma acotada. Se sugiere considerar los siguientes factores de relevancia dentro de las observaciones (Ver Imagen N°14):

![](_page_16_Figure_2.jpeg)

| 0 | Observaciones                                            |
|---|----------------------------------------------------------|
|   | Sin observaciones.                                       |
|   | Grabar Antecedente de Seguridad Grabar Ficha Residencial |

Para grabar la sección se debe hacer clic en el botón "Grabar Antecedentes de Seguridad".

![](_page_17_Picture_0.jpeg)

# Antecedentes de Salud

En esta sección, se busca registrar las variables sobre los antecedentes de Salud de los NNA vigentes en el Centro Residencial. Los campos son:

El formulario de Antecedentes de Salud contiene 21 campos. Los 11 primeros campos se deberán consignar la existencia de alguna de las siguientes preguntas, que corresponden a datos cuantitativos sobre los NNA vigentes. Se debe especificar la cantidad de estos **(Ver Imagen N°15)**.

| Antecedentes Salud                                                     |             |  |
|------------------------------------------------------------------------|-------------|--|
|                                                                        | ESPECIFICAR |  |
| N° de NNA Inscritos en CESFAM                                          |             |  |
| N <sup>*</sup> de NNA con Problemática de Salud Mental con Diagnóstico |             |  |
| N <sup>®</sup> de NNA con Problemática de Salud Mental sin Diagnóstico |             |  |
| N <sup>®</sup> de NNA Inscritos con Enfermedad Crónica                 |             |  |
| N <sup>*</sup> de NNA a la espera de Trasplante                        |             |  |
| N <sup>®</sup> de NNA Trasplantados                                    |             |  |
| N <sup>®</sup> de NNA Inscritos con Situación de Discapacidad          |             |  |
| N <sup>®</sup> de NNA recibiendo tratamiento farmacológico             |             |  |
| Nº de NNA con Problemática de Salud en Tratamiento                     |             |  |
| N <sup>e</sup> de NNA con Consumo de Drogas                            |             |  |
| N <sup>e</sup> de NNA con consumo de Alcohol                           |             |  |

#### Imagen N°15: Ingreso de Antecedentes de Salud

![](_page_18_Picture_0.jpeg)

Los 9 campos siguientes se deberá consignar SI o NO respecto a la existencia de alguna de las siguientes preguntas.

![](_page_18_Figure_2.jpeg)

#### Imagen N°15: Ingreso de Antecedentes de Salud

Al final de la sección se encuentra el campo observaciones que es editable con caracteres suficientes para que se indiquen las observaciones que se consideren necesarias y/o relevantes de destacar. Se sugiere sea de forma acotada. Se sugiere considerar los siguientes factores de relevancia dentro de las observaciones **(Ver Imagen N°16)**:

![](_page_18_Figure_5.jpeg)

| Observaciones      |                                                      |
|--------------------|------------------------------------------------------|
| Sin observaciones. |                                                      |
|                    | Grabar Antecedente de Salud Grabar Ficha Residencial |

Para grabar la sección se debe hacer clic en el botón "Grabar Antecedentes de Salud".

![](_page_19_Picture_0.jpeg)

# N° Revisión: 2

# 5. Antecedentes de Educación

En esta sección, se busca registrar las variables sobre los antecedentes de Educación de los NNA vigentes en el Centro Residencial. Los campos son:

El formulario de Antecedentes de Educación contiene 12 campos. Los 8 primeros campos se deberá consignar la existencia de alguna de las siguientes preguntas, que corresponden a datos cuantitativos sobre los NNA vigentes. Se debe especificar la cantidad de estos (Ver Imagen N°17).

| 6 6                                                                    |          |
|------------------------------------------------------------------------|----------|
| Antecedentes Educación                                                 |          |
|                                                                        | CANTIDAD |
| N° de NNA matriculados                                                 |          |
| N <sup>*</sup> de NNA que si asisten a Establecimiento Educacional     |          |
| N <sup>ª</sup> de NNA que no asisten a Establecimiento Educacional     |          |
| N° de NNA con Retraso Escolar                                          |          |
| N <sup>e</sup> de NNA con Matrícula Cancelada                          |          |
| N <sup>®</sup> de NNA que Asiste a Educación Diferencial               |          |
| N <sup>e</sup> de NNA que Asiste a Educación de Nivelación de Estudios |          |
| N <sup>e</sup> de NNA inscritos para exámenes libres                   |          |
|                                                                        |          |

### Imagen N°17: Ingreso de Antecedentes de Educación

Los 4 campos siguientes se deberá consignar SI o NO respecto a la existencia de alguna de las siguientes preguntas.

![](_page_19_Figure_9.jpeg)

| Espacios Destinados a Estudios y Desarrolo de Tareas | • |
|------------------------------------------------------|---|
| Material Bibliográfico                               | • |
| Computadores                                         | • |
| Acceso Controlado a Internet                         | • |

![](_page_20_Picture_0.jpeg)

Al final de la sección se encuentra el campo observaciones que es editable con caracteres suficientes para que se indiquen las observaciones que se consideren necesarias y/o relevantes de destacar. Se sugiere sea de forma acotada. Se sugiere considerar los siguientes factores de relevancia dentro de las observaciones **(Ver Imagen N°18)**:

## Imagen N°18: Ingreso de Antecedentes de Educación

| Observaciones      |                                                           |
|--------------------|-----------------------------------------------------------|
| Sin observaciones. |                                                           |
|                    |                                                           |
|                    |                                                           |
|                    |                                                           |
|                    | Crahar Antenadante de Friunanión Crahar Eicha Desidennial |
|                    |                                                           |

Para grabar la sección se debe hacer clic en el botón "Grabar Antecedentes de Educación".

![](_page_21_Picture_0.jpeg)

### 6. Antecedentes de Alimentación

En esta sección, se busca registrar las variables sobre los antecedentes de alimentación de los NNA en el Centro Residencial. Los campos son:

En el formulario de Antecedentes de Alimentación contiene 9 campos. En los 7 primeros campos se deberá consignar SI o NO respecto a la existencia de alguna de las siguientes preguntas **(Ver Imagen N°18)**.

# Imagen N°18: Ingreso de Antecedentes de Alimentación

![](_page_21_Figure_5.jpeg)

En los 2 campos siguientes se deberá consignar la existencia de alguna de las siguientes preguntas, que corresponden a datos cuantitativos sobre el N° de comidas entregadas, donde se debe especificar la cantidad de estas.

#### Imagen N°18: Ingreso de Antecedentes de Alimentación

![](_page_21_Figure_8.jpeg)

![](_page_22_Picture_0.jpeg)

Al final de la sección se encuentra el campo observaciones que es editable con caracteres suficientes para que se indiquen las observaciones que se consideren necesarias y/o relevantes de destacar. Se sugiere sea de forma acotada. Se sugiere considerar los siguientes factores de relevancia dentro de las observaciones **(Ver Imagen N°19)**:

![](_page_22_Figure_2.jpeg)

| Observaciones      |                                                             |
|--------------------|-------------------------------------------------------------|
| Sin observaciones. |                                                             |
|                    |                                                             |
|                    |                                                             |
|                    | li li li li li li li li li li li li li l                    |
|                    | Grabar Antecedente de Alimentación Grabar Ficha Residencial |
|                    |                                                             |

Para grabar la sección se debe hacer clic en el botón "Grabar Antecedentes de Alimentación".

![](_page_23_Picture_0.jpeg)

# 7. Antecedentes de Gestion de Residencia

En esta sección, se busca registrar las variables sobre los antecedentes de gestión con los que cuenta el Centro Residencial. Los campos son:

El formulario de Antecedentes de Gestion de la Residencia contiene 18 campos, Estos se deberán consignar SI o NO respecto a la existencia de alguna de las siguientes preguntas **(Ver Imagen N°20)**.

| Antecedentes de Gestión de Residencia                                     |   |  |
|---------------------------------------------------------------------------|---|--|
| Cuenta con catastro de redes                                              | • |  |
| Existe Protocolo de Visitas                                               | • |  |
| Existe Registro de Visitas                                                | • |  |
| Cuenta con Protocolo de Acogida del NNA                                   | • |  |
| Existen Actividades de Autocuidado para el Equipo                         | • |  |
| Cuenta con Protocolo de Actuación de Intervención en Crisis               | • |  |
| Existe Protocolo de Información para NNA sobre la Normativa de Residencia | • |  |
| Existe Protocolo de Convivencia                                           | • |  |
| Existe Protocolo de Presentación de Reclamos y Quejas                     | • |  |
| Existe Protocolo y Espacios para la escucha de los NNA                    | • |  |
| Vinculación entre Residencias (para hermanos)                             | • |  |
| Cuenta con Proceso de Formación Permanente para el personal               | • |  |
| Existe Protocolo de Apadrinamiento                                        | • |  |
| Existe Protocolo de Derivación o Traslado a Residencia                    | • |  |
| Existe Protocolo de para el Egreso del NNA (Sistema Residencial)          | • |  |
| Existe Protocolo para Derivación a Red Salud                              | • |  |
| ¿Existen Actividades de Habilitación Laboral?                             | • |  |
| ¿Existe proceso para la vida independiente?                               | • |  |

#### Imagen N°20: Grabar de Antecedentes de Alimentación

![](_page_24_Picture_0.jpeg)

Al final de la sección se encuentra el campo observaciones que es editable con caracteres suficientes para que se indiquen las observaciones que se consideren necesarias y/o relevantes de destacar. Se sugiere sea de forma acotada. Se sugiere considerar los siguientes factores de relevancia dentro de las observaciones (Ver Imagen N°21):

### Imagen N°21: Grabar de Antecedentes de Alimentación

Para grabar la sección se debe hacer clic en el botón "Grabar Antecedentes de Gestión de la Residencia".

![](_page_25_Picture_0.jpeg)

Historial de cambios:

Versión 3: Se actualizaron las imágenes debido a que el formulario en SENAINFO tuvo modificaciones.